## Searching for Industry Reports in **Business Source Premier**

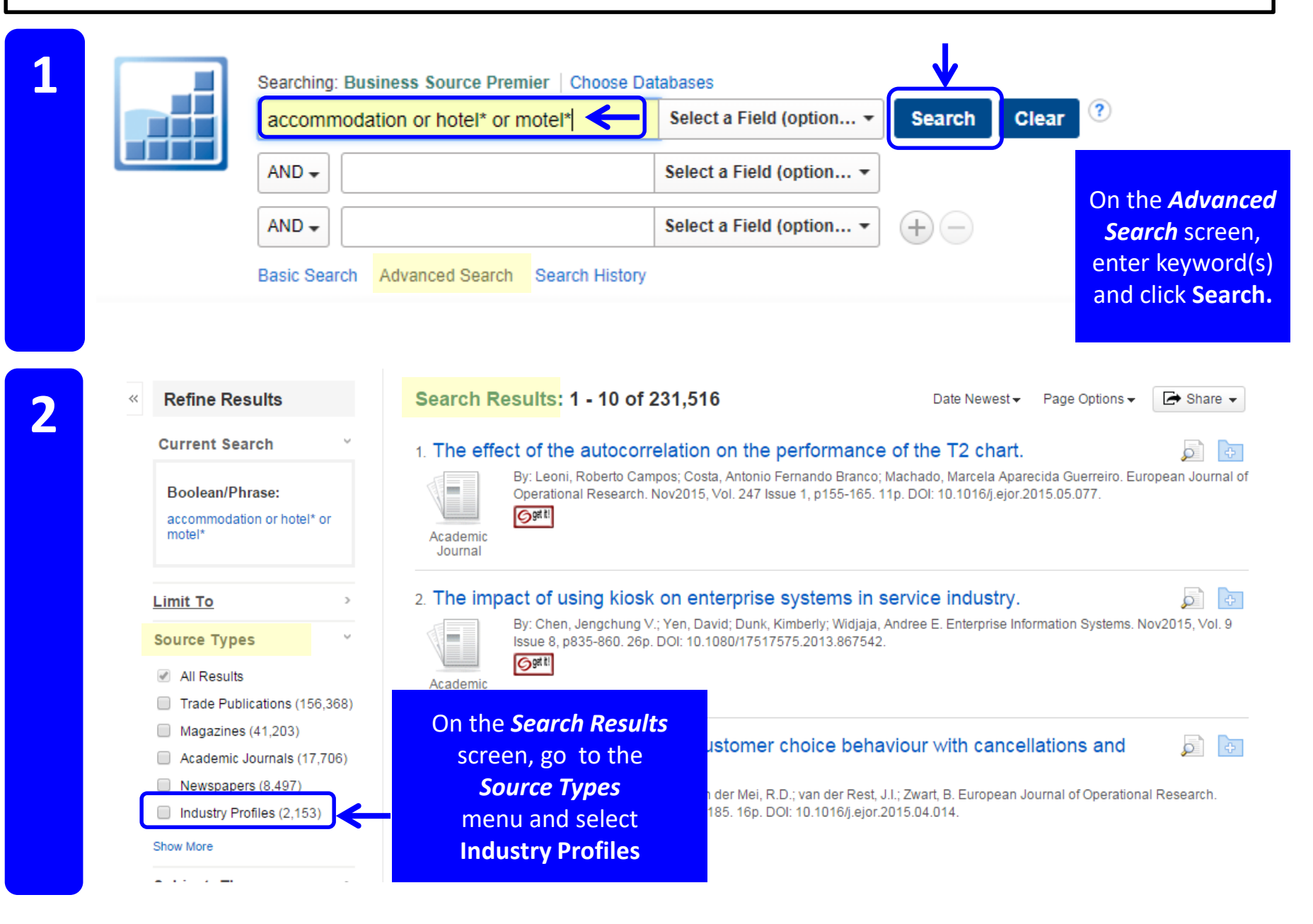

4

## Refine Results

 $\langle \langle$ 

Current Search >
Limit To >
Source Types ~
All Results

- Industry Profiles (2,153)
- Trade Publications (156,368)
- Magazines (41,203)
- Academic Journals (17,706)
- Newspapers (8,497)

Show More

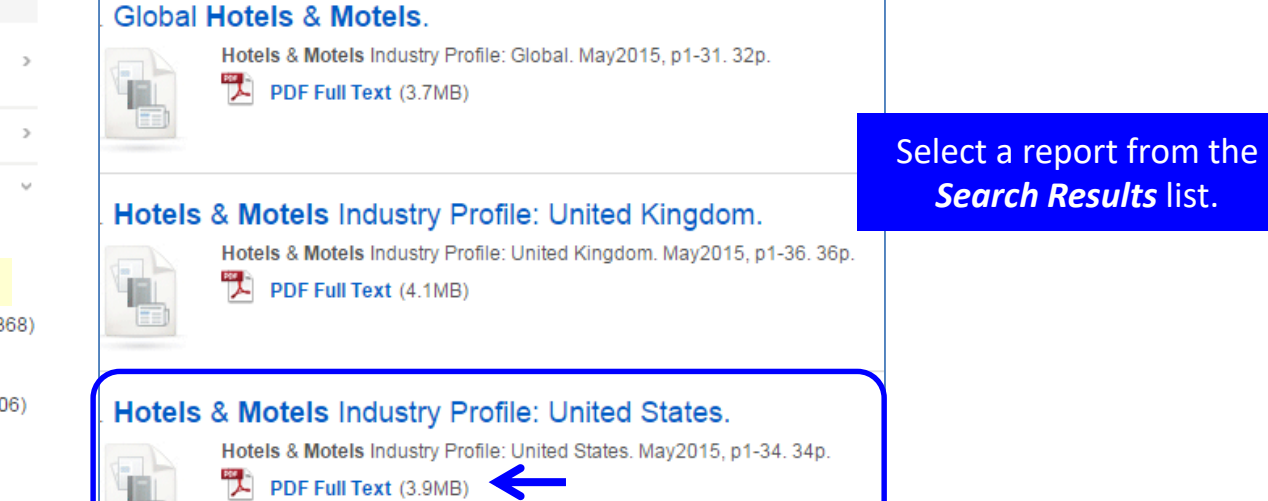

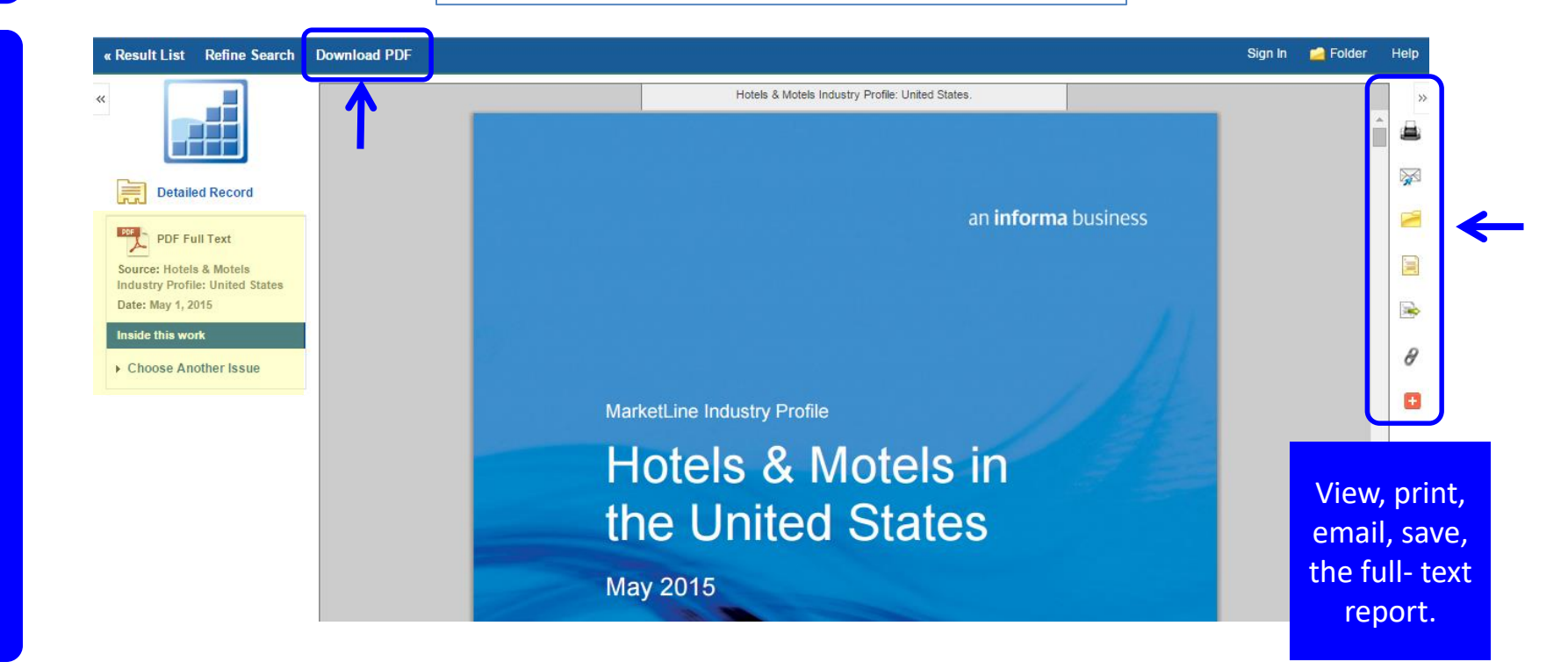